## **PCensus for MapPoint:**

Importing data points from a spreadsheet to MapPoint

& measuring distances between points.

## Click on the links below to see a short video:

1. Turning on advanced mapping tools in PCensus for MapPoint:

Screencast: http://screencast.com/t/USxFISb0bU3

Note: right-click to access these options

2. Importing/displaying Lat/Long points from a spreadsheet<sup>1</sup>

Screencast: http://screencast.com/t/8VVO3G7h4ML

3. Measuring 'straight-line' distances between points:

Screencast: http://screencast.com/t/liJVMYmx

Note: right-click on line segment to 'show size'

## 4. Measuring driving distances between points:

Screencast: http://screencast.com/t/zwtCXD6N

Note: right-click on points to 'add as start' and 'add as end'

Then click the '**Directions**' icon to generate the route.

Then, you have to *click* the line: 'Route has changed. Click this line to get directions')

Download a sample spreadsheet of Kingston Census Tracts here.

<sup>&</sup>lt;sup>1</sup> NOTE: Assumes that you have a spreadsheet with columns for longitude (X) and **latitude** (Y); for example, a spreadsheet generated using the PCensus Pointfile option. See the 'Pointfile Guide' at: http://library.gueensu.ca/madgic/guides/pcensus/PCensus10\_PointfileGuide.pdf